## Star Office 5.1

## PREPARATIFS

### 1. Particularités préalables :

Logiciel livré sur cd-rom de certaines revues de presse, apparemment en version illimitée.

Sinon URL : <u>http://www.stardivision.com</u>

S'installe et fonctionne en réseau

# **INSTALLATION SUR LE SERVEUR**

#### A partir de la station :

1. Se connecter au réseau en qualité d'administrateur avec lien J: à \\<SERVEUR>\WINAPPLI.

2. Si le CD démarre en « autorun » ne pas accepter l'installation depuis le menu mais passer par :

Démarrer, Exécuter, Parcourir <Lecteurcd>\...\Staroff\Setup.exe (il faut donc chercher un peu...)

Attention avant de valider ajouter /N à la fin de la ligne (on a donc unité cdrom:\....\setup.exe /N)

(sans cette précaution l'installation irait bien à son terme, mais vous ne pourriez utiliser star office que sur 1 poste à la fois. C'est bien /N et non pas /A comme on aurait pu croire...)

3. Comme chemin d'installation choisir J:\STAR51

4. Accepter la création du répertoire

5. Choisir l'installation complète ou personnalisée (à voir)

# INSTALLATION SUR CHAQUE STATION

1. Se connecter au réseau et établir un lien J: à \\<SERVEUR>\WINAPPLI

2. Lancer SOFFICE.EXE (depuis j:\star51)

3. Le programme d'installation apparaît : choisir •INSTALLATION D'UTILISATION STANDARD (réseau 8Mo)

4. Accepter C:\office51

5. Une fois l'installation terminée, éditer le fichier SOFFICE.INI placé dans C:\OFFICE51

Dans la section [Directories], rechercher Work-Path

Remplacer Work-Path=file///C:\mes documents par Work-Path=P:\

6. Relancer SOFFICE.EXE depuis J:\star51 et paramétrer de manière à ce que les différentes questions ne soient plus posées au démarrage ...

## ALTGEST Fiche complète.

Nom du logiciel : Description : Nom du partage : Répertoire Racine : Batch : Type : Resp. Log. : STAR51 Intégré Star Office 5.1 \\<SERVEUR>\WINAPPLI P:\ J:\STAR51\SOFFICE.EXE Windows 16 ou 32 bits xxx